# Informatie PDF Gebruik templates Zonder gedoe

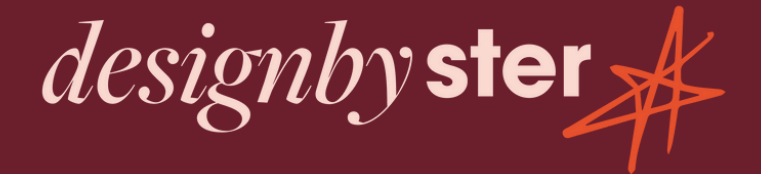

#### Maak een gratis account aan op Canva

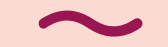

Heb je al een Canva account dan kan je deze stap overslaan. Heb je deze nog niet? Geen probleem ik leg het je hieronder gemakkelijk uit hoe dat moet:

Gratis versie is voldoende

#### Een account aanmaken met jouw e-mailadres

- 1. Ga naar <u>canva.com</u>.
- 2. Selecteer in de bovenhoek van de pagina Registreren.
- 3. Kies op de registratiepagina Doorgaan met e-mail.
- 4. Voer het e-mailadres in dat je met Canva wilt gebruiken.
- 5. Stel een veilig wachtwoord in. Zie meer tips over het beschermen van je account.
- 6. Controleer je e-mailadres door de stappen te volgen in de e-mail die we je sturen.
- 7. Voer de bevestigingscode in uit de e-mail die je hebt ontvangen.

Je bent klaar! Log op elk moment in met die combinatie van wachtwoord en e-mail.

Wachtwoord vergeten? Je kunt het op elk moment resetten.

#### Open de link in de bijgeleverde PDF

Bij het aanschaffen van de templates heb je een PDF aangeleverd gekregen (THANKYOU CARD) met een button naar je aankoop. Als je de PDF opent (twee keer op klikken) dan kan je op de button klikken om naar je templates te gaan.

Je komt dan op dit scherm met de template die je hebt gekocht: > klik op sjabloon gebruiken

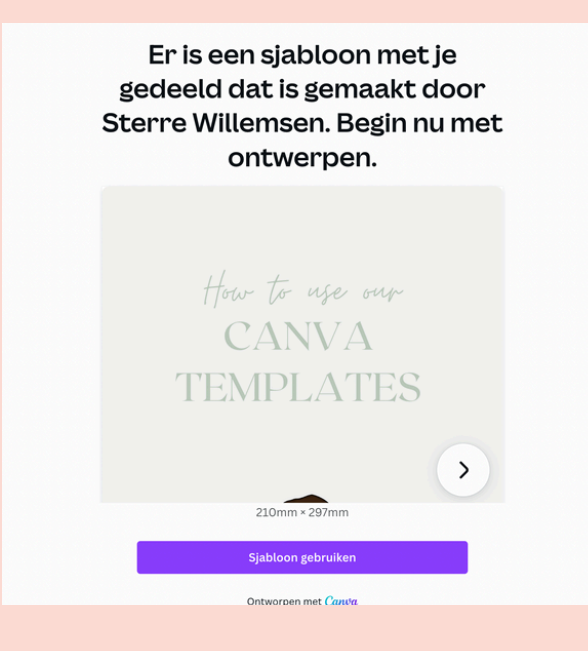

#### **Template** aanpassen

Je kunt de template nu helemaal aanpassen naar hoe jij dat wilt! Je kan alles aanpassen naar je eigen branding. Het bestand van de templates komt tussen je eigen ontwerpen te staan voor als je hem terug wilt vinden of natuurlijk via de PDF link

Je mag alles gebruiken van het originele ontwerp in de templates. De foto's en illustraties zijn allemaal rechtenvrij en mogen dus gebruikt worden voor persoonlijk of commercieel gebruik!

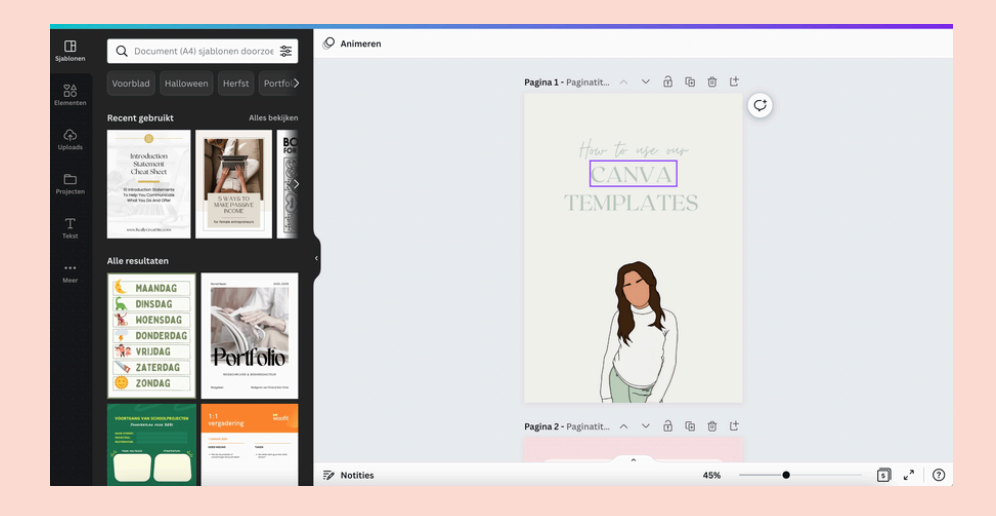

### Exporten naar eigen laptop

Heb je een template helemaal hoe je hem hebben wilt? Dan is het tijd om hem te exporteren naar je laptop. Dit doe je gemakkelijk via deze stappen:

- Klik op DELEN rechtsboven in je scherm
  - Klik op downloaden
- Zorg dat je bestandstype JPEG hebt geselecteerd
- Klik bij pagina's selecteren alle pagina's uit/aan met de vinkjes die je wilt downloaden
  - Klik op downloaden
- Ga naar downloads op je computer om hem terug te vinden

|           | Dit ontwerp delen                                                                         | < Downloaden                 |
|-----------|-------------------------------------------------------------------------------------------|------------------------------|
| Delen آن  | Mensen, groepen of teams toevoegen                                                        | Bestandstype                 |
|           | SW +                                                                                      | ₩ JPG V                      |
|           | Beperkt koppeling delen                                                                   | Grootte × 1                  |
|           | Alleen iii hebt toegang                                                                   | 1.414 × 2.000 px O           |
| · · · · · |                                                                                           | Bestandsgrootte: Groot       |
|           | Koppeling kopiëren                                                                        | Pagina's selecteren          |
|           |                                                                                           | Alle pagina's (5) 🗸 🗸        |
|           | © I I                                                                                     | Downloadinstellingen opslaan |
|           | Koppeling naar Weergave Weergave en Koppeling voor<br>het sjabloon opname alleen bekijken | Downloaden                   |
|           | ⊥ Downloaden                                                                              | 1                            |
|           | Delen op sociale media                                                                    |                              |
|           | ↓ Je ontwerpen afdrukken                                                                  |                              |
|           | ··· Meer >                                                                                |                              |
|           |                                                                                           |                              |

# Veel plezier met de templates Zonder gedoe

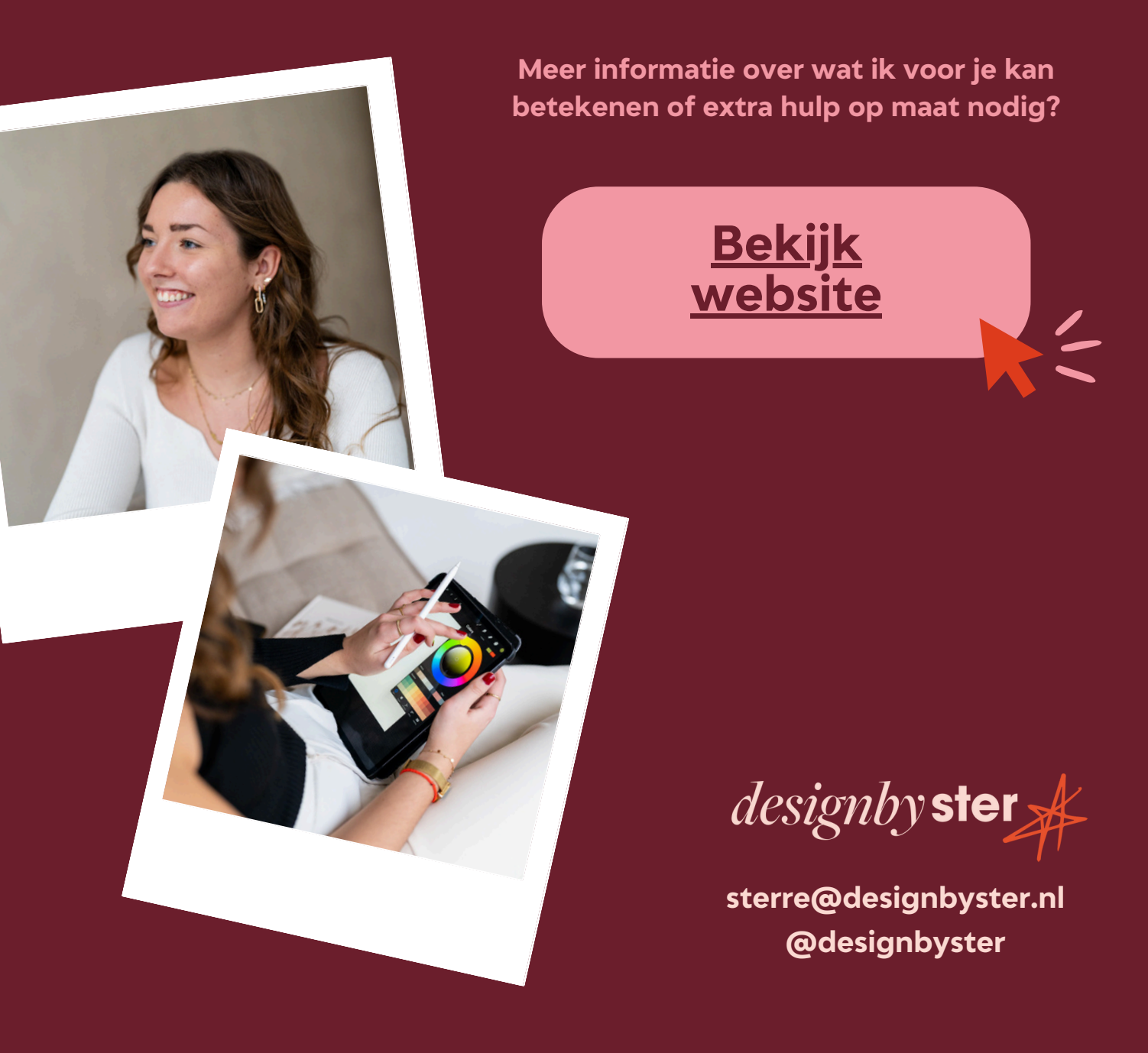